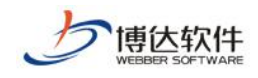

# 教师个人主页使用手册(教师个人主页系统管理端)

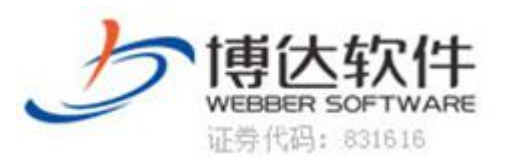

西安博达软件股份有限公司 XI'AN WEBBER SOFTWARE CO., LTD.

地址: 西安市高新区锦业路 125 号第 201 幢 13 层 01 号邮编: 710077 电话: 029-81021800 客服电话: 400-605-1065 网址: www.chinawebber.com

第1页 / 共14页

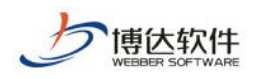

#### 目录

| 1 | 概述. |                  | 2    |
|---|-----|------------------|------|
| 2 | 教师  | 个人主页             | 2    |
|   | 2.1 | 我的首页             | 3    |
|   | 2.2 | 个人信息管理           | 4    |
|   | 2.3 | 内容管理             | 5    |
|   | 2.4 | 模板管理             | 6    |
|   | 2.5 | 栏目管理             | 7    |
|   | 2.6 | 帮助中心             | 8    |
|   | 2.7 | 系统配置             | 9    |
|   | 2.8 | 教师个人主页管理员设置      | 10   |
| 3 | 附录. |                  | 10   |
|   | 3.1 | 如何添加自己想建立的模块/栏目? | 10   |
|   | 3.2 | 如何选择网站外观?        | 11   |
|   | 3.3 | 如何查看网站登录修改情况?    | . 12 |
|   | 3.4 | 如何恢复误删除内容?       | 12   |
|   | 3.5 | 如何查看网站现在打开运行情况?  | 13   |
|   | 3.6 | 如何设置专属域名?        | . 13 |
|   | 37  | 认领文献是什么?         | 14   |

## 1 概述

主页平台-教师主页系统是用来加强我校信息化建设的一个综合性教师管理 与自我展示系统。

本系统主要由两部分构成:

1. 主页平台系统管理端; 2. 教师个人主页系统管理端

主页管理端是用来管理所有的教师以及所有教师的个人主页网站。

教师个人主页是每个教师可以进行创建维护的自己的主页网站。

# 2 教师个人主页

教师主页:我的首页,个人信息管理,内容管理,模板管理,栏目管理,帮助中心,系统配置(如下图 2-1)

西安博达软件股份有限公司 XI'AN WEBBER SOFTWARE CO., LTD.

地址:西安市高新区锦业路 125 号第 201 幢 13 层 01 号邮编: 710077 电话: 029-81021800 客服电话: 400-605-1065 网址: www.chinawebber.com

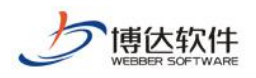

| 我的首页 个人信息管理 内容管理 模板管理 栏目管理 帮助中心 系统配置 | 7sites |        |      |      |      |      |      |
|--------------------------------------|--------|--------|------|------|------|------|------|
|                                      | 我的首页   | 个人信息管理 | 内容管理 | 模板管理 | 栏目管理 | 帮助中心 | 系統配置 |

#### 2.1我的首页

用于显示您的教师个人主页一些基本访问情况,以及学校给您发送的一些通知。 如下图(图 2-2)

| 7sites                                                                     |                          |
|----------------------------------------------------------------------------|--------------------------|
| 我的首页一个人信息管理                                                                | 內容管理 模拟管理 栏目管理 解动中心 系统配置 |
| <ul> <li>● 我的首页</li> <li>● 边间的计</li> <li>● 空间容量</li> <li>● 柳政密詞</li> </ul> | 数21日 ×                   |
|                                                                            |                          |

(图 2-2)

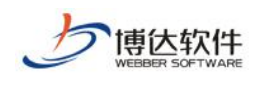

## 2.2个人信息管理

| 7sites   |                                                                                                    |
|----------|----------------------------------------------------------------------------------------------------|
| 我的首      | 内容管理 模板管理 栏目管理 帮助中心 系统配置                                                                                                    |
| □ 个人信息管理 | 基本信息设置 ×                                                                                                    |
| 📋 基本信息设置 | 中文 英文                                                                                                    |
| 📄 个人简介   | 5                                                                                                    |
| 📋 所在学院   | A 1 8214                                                                                                    |
|          |                                                                                                    |
| 📋 研究方向   |                                                                                                    |
| 📋 学术荣誉   |                                                                                                    |
| 📋 学科信息   | 谓工作 JPS,JPeds 811, JPeds 811, JPeds 811 JPeds 811 JPeds 811 JPeds 811 JPeds 811 JPeds 811 JPeds 811 JPeds 811 JPeds 811 JPeds 811 JPeds 811 JPeds 811 JPeds 811 JPeds 811 JPeds 811 JPeds 811 JPeds 811 JPeds 811 JPeds 811 JPeds 811 JPeds 811 JPeds 811 JPeds 811 JPeds 811 JPeds 811 JPeds 811 JPeds 811 JPeds 811 JPeds 81 |
| 📋 招生学科   |                                                                                                    |
| 📋 联系方式   | 基本信息                                                                                                    |
| 💼 社会兼职   | 14/20                                                                                                    |
| 💼 教育经历   | 央間信息                                                                                                    |
| 📋 工作经历   | 保存修改                                                                                                    |
| 📋 团队管理   |                                                                                                    |
| 📄 主页关键字  |                                                                                                    |
| 📋 主页描述   |                                                                                                    |
| 📋 二维码设置  |                                                                                                    |
|          |                                                                                                    |
|          |                                                                                                    |
|          |                                                                                                    |

图 3

登录后点击图 3 中的"<sup>个人信息管理</sup>",页面左侧会显示出与您相关的一些基本信息分类(基本信息设置、所在学院,研究方向,社会兼职、教育经历、 工作经历、团队成员、其他联系方式,二维码设置),这些分类下的信息会在您 的主页中展示,请您认真完善。

二维码设置:如图4所示,二维码的作用是在访问您的主页的时候,扫一扫 二维码就可以访问到您的手机版主页。在"二维码设置"您可以设置二维码的背 景色,中心 logo 和微信分享时的缩略图。

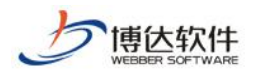

| The second second second second second second second second second second second second second second second se |        |                      |                    |               |                                                 |        |
|----------------------------------------------------------------------------------------------------|--------|----------------------|--------------------|---------------|-------------------------------------------------|--------|
| 我的首页  个人信息管理                                                                                                    | 内容管理   | 模板管理                 | 栏目管理               | 帮助中心          | 系统配置                                            |        |
| 一个人信息管理                                                                                                    | 基本信息设置 | 《 二维码设置              | х                  |               |                                                 |        |
| 📋 基本信息设置                                                                                                    |        |                      |                    |               |                                                 |        |
| 📋 个人简介                                                                                                    | 21     |                      |                    |               |                                                 |        |
|                                                                                                    |        |                      |                    |               | tGeria i                                        |        |
| (□) 曾获荣誉                                                                                                    |        |                      |                    | -130          | 124 HEL                                         |        |
| 📋 研究方向                                                                                                    |        |                      |                    | <b>1</b> 15'' | anger -                                         |        |
| 学术荣誉                                                                                                    |        |                      | - 7                |               | 977C                                            |        |
| 📋 学科信息                                                                                                    |        |                      | - <b>-</b>         |               |                                                 |        |
| 📋 招生学科                                                                                                    |        |                      |                    |               |                                                 |        |
| 📋 联系方式                                                                                                    |        |                      |                    |               |                                                 |        |
| 📋 社会兼职                                                                                                    |        |                      |                    | ومعر أراه     |                                                 |        |
| 📄 教育经历                                                                                                    |        |                      |                    | ▁▌▙╺          | 12 <b>1</b> 1 1 1 1 1 1 1 1 1 1 1 1 1 1 1 1 1 1 |        |
| 📋 工作经历                                                                                                    |        |                      |                    |               |                                                 |        |
| 📋 团队管理                                                                                                    | 二维码商   | 颜色:                  | 选择二约               | 能码颜色          |                                                 |        |
| 📋 主页关键字                                                                                                    | 一维码中   | Enylogo:             |                    |               |                                                 |        |
| ุ = = □ = □ = □ = □ = □ = □ = □ = □ = □                                                                         |        |                      | 2                  |               |                                                 |        |
| 📄 二维码设置                                                                                                    |        |                      |                    |               |                                                 |        |
|                                                                                                    |        |                      | 选择二维码中             | 心logo 删除进     | 择二维码中心logo                                      |        |
|                                                                                                    |        |                      | 建议二维码中心            | logo宽度和高度     | 在30*30内                                         |        |
|                                                                                                    | 微信分割   | 阿 <mark>缩略图</mark> : |                    |               |                                                 |        |
|                                                                                                    |        |                      | 14-12/24/10/10-11- |               | 古八古伊政国                                          |        |
|                                                                                                    |        |                      | 选择似信分学             | 相關 删除(页)      |                                                 |        |
|                                                                                                    |        |                      | 建议微信分享缩            | 略图宽度和高度       | 在300*300以上,微信分享缩略图允许上传的图                        | 片类型只有p |

图 4

#### 2.3内容管理

用于给对应栏目添加资料,使用度比较高所以放在了栏目管理前

比如你的栏目建立了教师图片,那么相对应的内容管理里也会有教师图片这 个内容选项,可以通过新增,来增加教师图片的内容。如下图

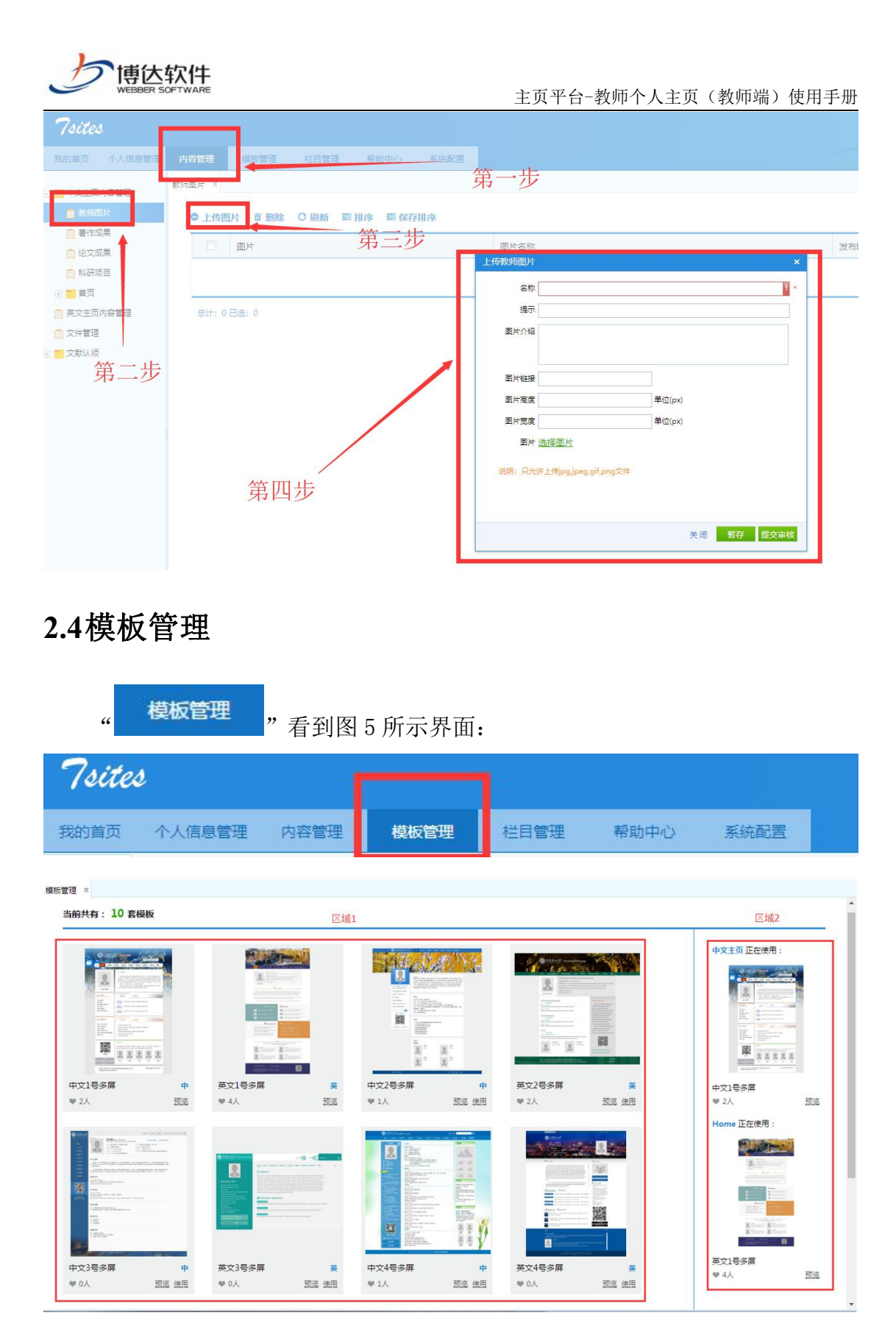

图 5

模板管理界面可分为两个区域,区域1:显示所有模板,区域2:显示您已

西安博达软件股份有限公司 XI'AN WEBBER SOFTWARE CO., LTD.

地址: 西安市高新区锦业路 125 号第 201 幢 13 层 01 号邮编: 710077 电话: 029-81021800 客服电话: 400-605-1065 网址: www.chinawebber.com

第6页 / 共14页

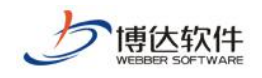

使用的模板。

- ▶ 系统默认给您的账号随机选择一套主页,在区域2处显示。
- ▶ 在区域1点击"预览",查看其他风格的主页;点击"使用",区域2 会显示您自己选择的主页模板。
- ▶ 模板分为中文模板和英文模板,区域2上半部分显示您选择的中文模板, 下半部分显示您选择的中文模板。
- ▶ 每套模板都有对应的手机屏模板。

#### 温馨提示:

您选择使用的模板后只需维护您的个人主页栏目及资料。

#### 2.5栏目管理

| 点言                                                                   | 击"     | 栏目管理              | "    | "中文主  | 页栏目   | 管理   | ∎ "  | 进  | 入到图                 | 8 所 | 示界           | 早面:                             |
|----------------------------------------------------------------------|--------|-------------------|------|-------|-------|------|------|----|---------------------|-----|--------------|---------------------------------|
| 7sites<br>我的英页 个人信息管理                                                | 内容管理   |                   | 系統起言 |       |       |      |      |    | - F                 |     | XXIIII: ma   | (b Méix Méiné Lage<br>方向主页 预选主动 |
| <ul> <li>中文主页栏目管理</li> <li>一 研究信息</li> </ul>                         | 0 新唱   | 直到除 C 刷新 ■排序 ■保存相 | 陳    |       |       |      |      |    |                     |     |              | Q                               |
| <ul> <li>         招生信息      </li> <li>         軟術要片      </li> </ul> | 13     | 名称                |      | 资料源类型 | 模型    | 必须显示 | 是百显示 | 状态 | )添tcBti间            | 排序  | 发布人          | 操作                              |
| 音響作成果                                                                |        | <b>获奖值</b> 图      |      | 曾获来曾  | 自定文栏目 | 否    | 是    | 发布 | 2018-02-28 15:04:32 | 8   | mxb          | 352/2 Billion                   |
| 自 论文成果                                                               |        | 招生信息              |      | 招生信息  | 自定义栏目 | 吾    | 륬    | 发布 | 2018-02-28 15:03:18 | 7   | mxb          | 50.20 Bilt:                     |
| 2 科研项目<br>1 1 首页                                                     |        | 教师面片              |      | 較時間片  | 自定义栏目 | 否    | 昰    | 发布 | 2017-12-07 10:26:24 | 6   | mxb          | <u>15/8</u> 809                 |
| ○英文主页栏目管理                                                            | 8      | 盖作成果              |      | 著作成果  | 自定义栏目 | 否    | 문    | 发布 | 2017-08-31 16:34:37 | 5   | mxb          | <u>10/0 809</u>                 |
|                                                                      |        | 论文成果              |      | 论文感果  | 自定义栏目 | E    | 是    | 没布 | 2017-08-31 16:34:16 | 4   | mxb          | <u>1010</u> 8099                |
|                                                                      |        | 料研项目              |      | 料研項目  | 而定义栏目 | ň    | 是    | 发布 | 2017-08-31 16:17:26 | 3   | mxb          | 预改 到除                           |
|                                                                      | E      | 盖页                |      | 首页    | 默认栏目  | 是    | 是    | 没布 | 2017-08-31 15:50:23 | 1   | 系统管理员        | 2010                            |
|                                                                      | Sit: 7 | 已选: 0             |      | < 1   |       |      |      |    |                     |     | 10   20   30 | 50   100 +                      |

图 8

如上图所示,列表上的 '论文成果'栏目是点击"新增"创建的;其他栏 目如: '招生信息'、'获奖信息'等栏目是系统默认给您主页显示的栏目,默 认栏目您可以根据您自己的需求进行修改删除,如果是默认栏目并且是必须显示 的栏目,则不允许删除(如图8中的: '首页')。

#### 温馨提示:

您的栏目建好之后, 电脑版和移动版是通用的,

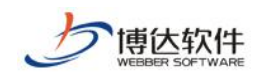

#### 2.6帮助中心

这里可以向主页平台管理员反馈你遇到的任何网站使用情况,以及自己的对于网站的需求。

常见问题里有你可能经常会遇到的网站使用问题。如下图

| Tsites                                   |                                 | _           |         |      |       | <                                                                                                    | N XR                   | i: mxb 抽殺              | 帮助 [退出] |
|------------------------------------------|---------------------------------|-------------|---------|------|-------|----------------------------------------------------------------------------------------------------|------------------------|------------------------|---------|
| 我的黄页 个人信息管理 内容                           | 管理 模板管理 栏目管理                    | # #助中心 系統配置 |         |      |       |                                                                                                    |                        | 访问主页                   | 预揽主页    |
| □ 常见问题9 帮助中                              | ωj x                            |             |         |      |       |                                                                                                    |                        |                        | _       |
|                                          | □ 我要反馈                          |             | Der i   |      |       |                                                                                                    |                        | 18.00                  | Q       |
| <ul> <li>第见问题6</li> <li>第见问题5</li> </ul> | □ 新題<br>□ <u>好了来───────────</u> |             | 人質回     |      |       | 秋志<br>未回复                                                                                                    | 2018-02-28 16:01:16    | 現作<br>現現 影動            |         |
| 第20问题4                                   | ±11±                            |             |         |      |       | 未回复                                                                                                    | 2018-02-28 16:01:05    | 網線 勤務                  |         |
| 第2回题3 第2回题2                              | <u>为什么打不开</u>                   |             |         |      |       | 未回复                                                                                                    | 2018-02-28 16:00:54    | 1958 8170<br>1958 8194 |         |
| 自常见问题1                                   | 1                               |             |         |      |       | A COMPACTOR OF THE OWNER OF THE OWNER OWNER OWNER OWNER OWNER OWNER OWNER OWNER OWNER OWNER OWNER OWNER OWNER OWNER OWNER OWNER OWNER OWNER OWNER OWNER OWNER OWNER OWNER OWNER OWNER OWNER OWNER OWNER OWNER OWNER OWNER |                        | ALC: NO.               |         |
| 7sites                                   |                                 |             |         | i.   |       | Ľ                                                                                                    |                        |                        |         |
| 我的首页                                     | 个人信息管理                          | 内容管理        | 模板管理    | 栏目管理 | 帮助中心  | 系统                                                                                                    | 配置                     |                        |         |
| ■ 常见问题9                                  |                                 | 问题反馈 x      | 常见问题9 × |      |       |                                                                                                    |                        |                        |         |
| 📋 常见问题8                                  |                                 |             |         |      |       |                                                                                                    |                        |                        |         |
| 📋 常见问题7                                  |                                 |             |         |      | 1 文 甲 | 計具                                                                                                    | し世                     | h                      | 1       |
| 📋 常见问题6                                  |                                 |             | 标题      | 1000 |       | 176                                                                                                    |                        |                        | 4       |
| 📋 常见问题5                                  |                                 |             | 一个小问题如何 | 可解决  | 赻     |                                                                                                    |                        |                        |         |
| 📋 常见问题4                                  |                                 | 总计: 1       | 已选: 0   |      |       |                                                                                                    |                        |                        |         |
| 📋 常见问题3                                  |                                 |             |         |      |       |                                                                                                    |                        |                        |         |
| 📋 常见问题2                                  |                                 |             |         |      |       |                                                                                                    |                        |                        |         |
| 📋 常见问题1                                  |                                 |             |         |      |       |                                                                                                    |                        |                        |         |
| 我的首页 个人信息管理                              | 内容管理 模板管                        | 理 栏目管理 帮助   | 中心系統影響  |      |       |                                                                                                    |                        |                        |         |
| ■ 常见问题9                                  | 问题反馈 × 常见问题查看                   |             |         | 第一   | 步     |                                                                                                    |                        |                        |         |
|                                          | 快速查找                            | Q           |         |      |       |                                                                                                    |                        |                        |         |
| ☐ 常见问题7                                  | 一个小问题如何解决                       |             | ● 我要反馈  |      |       |                                                                                                    |                        |                        |         |
| <ul> <li>常见问题:</li> </ul>                |                                 | _           |         |      |       |                                                                                                    |                        |                        |         |
| ■ 常见问题4                                  |                                 |             |         |      |       | 一个小问题                                                                                                    | 题如何解决                  |                        |         |
| 常见问题3                                    |                                 |             |         |      | 发布    | 5者: mxb 发布时间                                                                                                    | ): 2018-02-28 16:11:03 |                        |         |
| ■ 第95回题2 ■ 第95回题1                        | Λ.,                             | 笛二北         | 这样解决    |      |       |                                                                                                    |                        |                        |         |
| 🗐 'Pilli                                 |                                 |             |         |      |       |                                                                                                    |                        |                        |         |
|                                          | 二步                              |             |         |      |       |                                                                                                    |                        |                        |         |
| \$\$555                                  |                                 |             |         |      |       |                                                                                                    |                        |                        |         |
| aaaaaaaaaaaaaaaaaaaaaaaaaaaaaaaaaaaa     | a                               |             |         |      |       |                                                                                                    |                        |                        |         |
|                                          | 第                               | 四步          |         |      |       |                                                                                                    |                        |                        |         |

西安博达软件股份有限公司 XI'AN WEBBER SOFTWARE CO., LTD.

地址:西安市高新区锦业路 125 号第 201 幢 13 层 01 号邮编: 710077 电话: 029-81021800 客服电话: 400-605-1065 网址: www.chinawebber.com

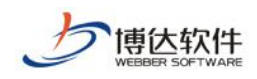

#### 2.7系统配置

| 击"          | 系统配置。      | 切换到图 9 所示系统配置界面:                                                                                                    |
|-------------|------------|----------------------------------------------------------------------------------------------------|
| 7sites      |            |                                                                                                    |
| 我的首页 个人信息管理 | 内容管理模板管理   | 栏目管理 帮助中心 系统配置                                                                                                    |
| 💼 系統配置      | 系统配置 ×     |                                                                                                    |
| 📋 操作日志      | 中文主页 英文主页  |                                                                                                    |
| 📄 管理员设置     | -          |                                                                                                    |
|             | 主页使用模板     |                                                                                                    |
|             | 主页名称       | 中文主页 ····································                                                                                              |
|             |            | が<br>mxb *主页地址: <u>http://www.dgiszyzwzhmh.com/mxb/zh_CN/index.htm</u>                                                                 |
|             | 主页域名       | 城名只能包含字母、数字、下划版 刘览器地址栏中输入主页域名访问您的主页                                                                                                    |
|             | 主页永久地址     | http://www.dgjszyzwzhmh.com/~yMB73a/zh_CN/index.htm → 主页的唯一地址,不会发生<br>主页永久地址是系统自动为每一个主页生成的一个永久不变的唯一地址, <b>改变</b> 端名怎么像改都可以通过永久地址访问主页。  |
|             | 主页开通状态     | ◎开通◎关闭→→开通后可在互联网上访问您的主页                                                                                                    |
|             | 是否默认主页     | <sup>● 是 ○ 查</sup> → 开通多个语种主页时,点击主页地址访问的是您设置的默<br><sup>当所有语种的主页域</sup> 注意页 <sup>isi向</sup> http://www.dgjszyzwzhmh.com/mxb 直接打开的就是新以主页 |
|             | 版权信息       | →显示在您的个人主页网页底<br>部的文字信息                                                                                                    |
|             | 主页banner 🖳 | 选择BANNER图片 —— 显示在您的个人主页网页顶部的图片<br>请上传jpg.jpeg.gif.png类型文件,请不要上传大图片、大图片会导致主页打开速度慢。                                                      |
|             | 主页背景图      | 选择算累图片一个人主页网页背景颜色,修改后网页风格变化明显<br>谓上传jpg.jpeg.gif.png类型文件;请不要上传大图片、大图片会导致主页打开速度像。                                                       |
|             | 主页背景颜色     | 灣霧 → 个人主页网页背景图片,修改后网页风格变化明显                                                                                                    |
|             | 保存修改       |                                                                                                    |

图 9

在系统配置界面,主要有以下几个常用功能:

- ▶ "主页名称":访问您的个人主页,网页标题会显示您的主页名称。
- ▶ "主页开通状态":开通后可在互联网上访问您的主页。
- ▶ "主页域名":在浏览器输入您的个人主页域名便可访问您的个人主页。
- ▶ "主页版权":显示在您的个人主页页面底部的文字信息。

**西安博达软件股份有限公司** <sup>XI'AN WEBBER SOFTWARE CO., LTD. 地址:西安市高新区锦业路 125 号第 201 幢 13 层 01 号邮编: 710077 电话: 029-81021800 客服电话: 400-605-1065 网址: www.chinawebber.com</sup>

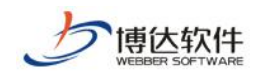

#### 2.8教师个人主页管理员设置

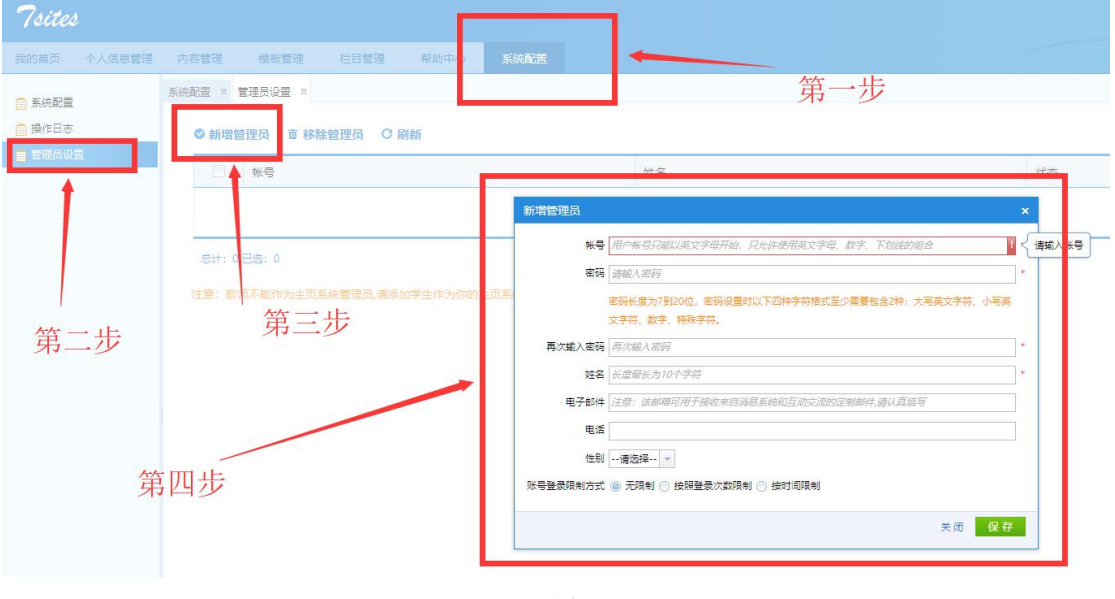

点击"管理员设置"切换到图 10 所示管理员设置界面:

图 10

教师可添加自己的子管理员来编辑维护个人主页信息。

(注:子管理员限制为在校学生,添加后可使用校园综合门户统一身份认证账号 登录到系统教师管理后台)

## 3 附录

#### 3.1如何添加自己想建立的模块/栏目?

首先我们先选择栏目-建立自己想建立模板的名称,以及资料源类型,然后在内容管理中维护我们建立的模块的相对应的内容,如下图

地址: 西安市高新区锦业路 125 号第 201 幢 13 层 01 号邮编: 710077 电话: 029-81021800 客服电话: 400-605-1065 网址: www.chinawebber.com

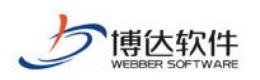

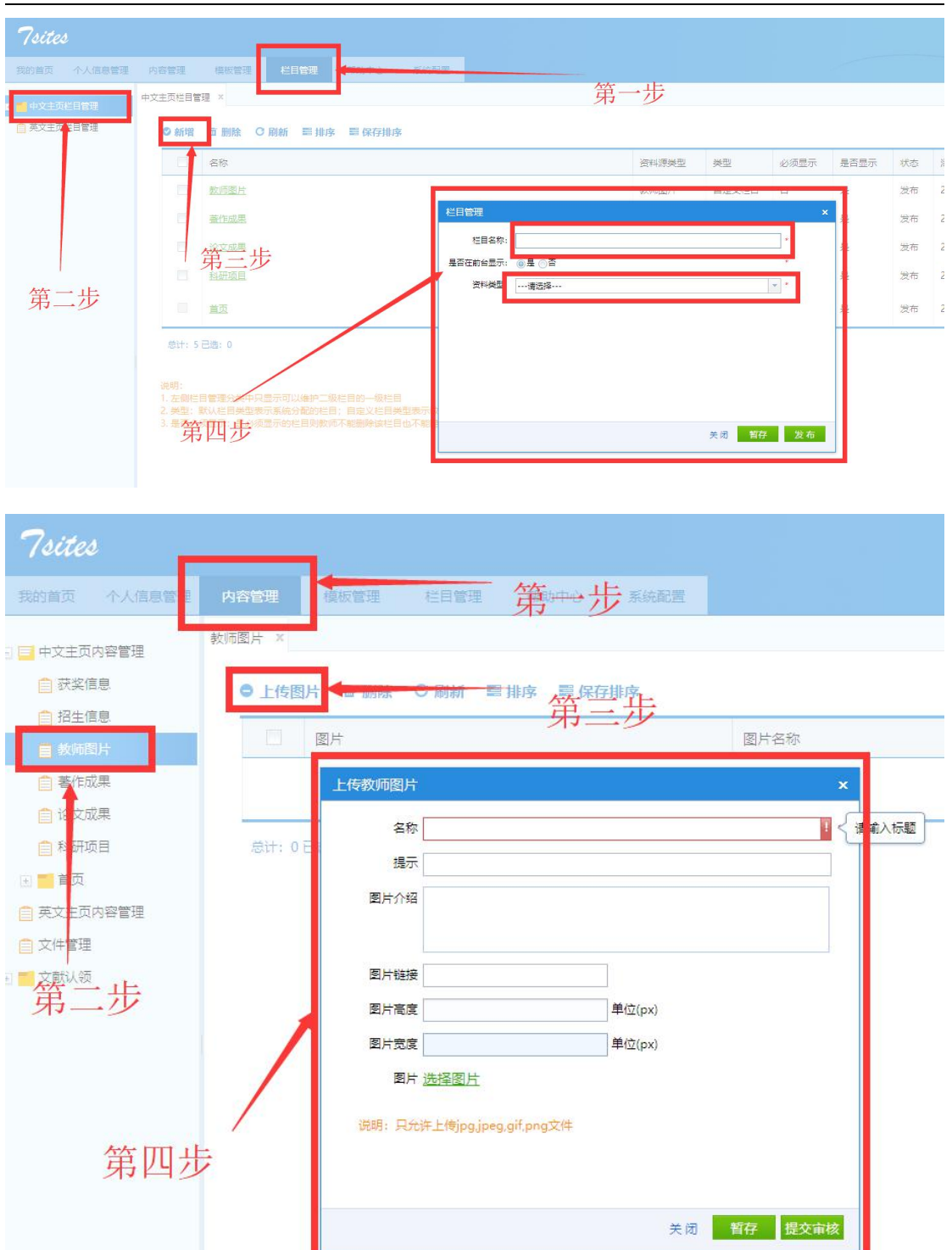

#### 3.2如何选择网站外观?

点击模块,可以选择查看可以看到的所有模板的预览按钮,通过预览来查看选择

西安博达软件股份有限公司 XI'AN WEBBER SOFTWARE CO., LTD.

地址: 西安市高新区锦业路 125 号第 201 幢 13 层 01 号邮编: 710077 电话: 029-81021800 客服电话: 400-605-1065 网址: www.chinawebber.com

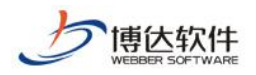

自己喜欢的外观类型,如下图

| sites         |              |             |         |              |               | 5   |
|---------------|--------------|-------------|---------|--------------|---------------|-----|
| 的首页 个人信息管理 内容 | 管理 模拟管理 栏目管理 | 图 帮助中心 系统配置 |         |              |               |     |
| 管理 ×          |              |             |         |              |               |     |
| 当前共有: 61 套模板  |              |             |         |              |               |     |
|               |              |             |         |              |               |     |
| 1             |              |             |         |              |               |     |
| 1.22          |              |             |         |              |               |     |
|               |              |             |         |              |               |     |
| -985<br>      | 11           | 1           | ~~~~~~  | dgyw2        | 001           | _   |
| R1 ⊚ <b>₽</b> | ♀◎ ●         | 只1 ⊚申       | ♀ ◎ 申   | <b>只1 ⑥英</b> | R2 ⊚ <b>中</b> |     |
| <b>双斑 使用</b>  | 一 预选 使用      | □ 预览 使用     | □ 预览 使用 | ⑦ 预选 使用      | □日 预选 使用      | C 🕀 |

点击预览旁边的使用就可以使用到自己的主页网站了了。

#### 3.3如何查看网站登录修改情况?

点击"系统配置""操作日志"即可看到操作人员以及操作类型和做操时间如下图

| 7sites      |                |           |             |                 | XGES: mxb lihix ###)      |
|-------------|----------------|-----------|-------------|-----------------|---------------------------|
| 我的普页 个人信息管理 | 內容管理 模板管理 栏目管理 | 帮助中心 系統配置 |             |                 | 访问主页 預改                   |
| ◎ 新研設園      | 系統配置 × 操作日志 ×  |           |             |                 |                           |
| ■ 操作日志      | C 刷新           |           |             |                 | c                         |
| ■管理员设置      | 操作人名称          | 操作类型      | 日志洋坦        | IP              | 9 <b>6</b> /1903(6)       |
|             | 🖾 mxb          | 登录        | 登入款师个人主页管理論 | 192.168.150.30  | 2018-02-28 14:54:16       |
|             | mxb            | 登录        | 登入教师个人主页管理論 | 192.168.160.192 | 2017-09-28 10:19:57       |
|             | mxb            | 登录        | 登入款师个人主页管理論 | 192.168.100.125 | 2017-09-07 15:56:09       |
|             | mxb            | 登录        | 登入款师个人主页管理践 | 192.168.100.125 | 2017-09-06 18:14:17       |
|             | dxm 🔝          | 修改        | 运用模板        | 192.168.100.125 | 2017-09-05 15:27:12       |
|             | dxm 🔛          | 登录        | 登入款师个人主页管理误 | 192.168.100.125 | 2017-09-05 15:27:01       |
|             | mxb            | 登录        | 登入款师个人主页管理装 | 192.168.100.125 | 2017-09-04 21:21:39       |
|             | dxm 🗇          | 修改        | 选用模模        | 192.168.100.125 | 2017-09-04 20:15:47       |
|             | dxm 🛅          | 爆改        | 退用模板        | 192.168.100.125 | 2017-09-04 20:15:42       |
|             | mxb 📰          | 修改        | 选用模板        | 192.168.100.125 | 2017-09-04 20:15:38       |
|             | 息计: 56 已选: 0   |           | · 1 2 3 6 · |                 | 10   20   30   50   100 + |

#### 3.4如何恢复误删除内容?

#### 点击帮助中心,我要反馈,输入自己想要恢复资料的名字即可

| ×   |             |     |     |                     |        |
|-----|-------------|-----|-----|---------------------|--------|
| 我要历 | 定馈          |     |     | _                   |        |
|     | 标题          | 回复人 | 状态  | 添加时间                | 操作     |
|     | 342         |     | 未回复 | 2017-08-31 16:12:18 | 编辑 勤胜  |
|     | 234234      |     | 未回复 | 2017-08-31 16:04:44 | 编辑 田田会 |
|     | <u>42</u>   |     | 未回复 | 2017-08-31 16:02:42 | 编辑 删除  |
|     | 1123@qq.com |     | 未回复 | 2017-08-31 16:01:01 | 總道 删除  |
| 1   | 123123132   |     | 未回复 | 2017-08-31 15:57:56 | 網羅 删除  |

西安博达软件股份有限公司 XI'AN WEBBER SOFTWARE CO., LTD.

地址:西安市高新区锦业路 125 号第 201 幢 13 层 01 号邮编: 710077 电话: 029-81021800 客服电话: 400-605-1065 网址: www.chinawebber.com

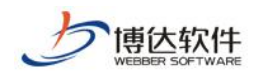

## 3.5如何查看网站现在打开运行情况?

点击访问/预览主页中英文即可如下图

| 欢迎您:mxb 协议<br>访问主页 | 帮助 [退出] 预览主页 | 欢迎您:mxb 协议<br>访问主页 | 帮助 [退出]<br>预览主页 |
|--------------------|--------------|--------------------|-----------------|
| 中文主页               |              |                    | 中文主页            |
| Home               | ^            |                    | Home            |

#### 3.6如何设置专属域名?

如下图

| 7sites                                                                                                    |                     |                                                                                                    |  |  |  |  |  |  |  |
|----------------------------------------------------------------------------------------------------|---------------------|----------------------------------------------------------------------------------------------------|--|--|--|--|--|--|--|
| 我的首页 个人信息管理                                                                                                   | 内容管理 模板管理           | 栏目管理 帮助中心 系统配置                                                                                                  |  |  |  |  |  |  |  |
| <ul> <li>         系統構造         <ul> <li>                 深作日本                  </li> <li></li></ul></li></ul> | 系統配置 ×<br>中文主页 英文主页 |                                                                                                    |  |  |  |  |  |  |  |
|                                                                                                    | 主页使用模板<br>主页名称      |                                                                                                    |  |  |  |  |  |  |  |
|                                                                                                    | 主页域名                | mxb * 主页地址: http://www.dgiszyzwzhmh.com/mxb/zh_CN/index.htm<br>域名只能包含字母、数字、下刻线                                  |  |  |  |  |  |  |  |
|                                                                                                    | 主页永久地址              | http://www.dgjszyzwzhmh.com/~yMB73a/zh_CN/index.htm<br>主页永久地址是系统目动为每一个主页生成的一个永久不变的唯一地址,不论主页域名怎么修改都可以通过永久地址访问主页。 |  |  |  |  |  |  |  |
|                                                                                                    | 主贝并遗认念              | ◎ 개通 ○ 大切                                                                                                    |  |  |  |  |  |  |  |
|                                                                                                    | 是否默认主页              | ◎ 是 ○ 否<br>当所有语种的主页地名相同时,访问 http://www.dgjszyzwzhmh.com/mxb 直接打开的就是就以主页                                         |  |  |  |  |  |  |  |

西安博达软件股份有限公司 XI'AN WEBBER SOFTWARE CO.,

LTD.

地址:西安市高新区锦业路 125 号第 201 幢 13 层 01 号邮编: 710077 电话: 029-81021800 客服电话: 400-605-1065 网址: www.chinawebber.com

第13页 / 共14页

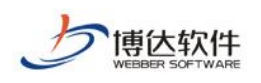

## 3.7认领文献是什么?

| 7sites                                                     | _      |             |      |      |      |  |      |      |      |   |     | K  | 1   | 欢迎答: mub 101      | x #8#0 () |
|------------------------------------------------------------|--------|-------------|------|------|------|--|------|------|------|---|-----|----|-----|-------------------|-----------|
| 我的首页 个人信息管理                                                | 內容管理   | 機制設理        | 栏目管理 | 輕助中心 | 系统配置 |  |      |      |      |   |     |    | 42  | VIPLED            | ( 1993-E) |
| 🛄 中文主页内容管理                                                 | 著作成果 × |             |      |      |      |  |      |      |      |   |     |    |     |                   |           |
| 🔒 获奖信息                                                     | ✔ 认领   | <b>X</b> 移脉 |      |      |      |  |      |      |      |   |     |    |     |                   | Q         |
| <ul> <li>招生信息</li> <li>軟师面片</li> </ul>                     |        | 著作名称        |      |      |      |  |      |      | 出版时间 | 2 | 布时间 | 状态 | 发布人 | 操作                |           |
| <ul> <li>春作成果</li> <li>沙文成果</li> </ul>                     |        |             |      |      |      |  | 没有要求 | 行的项目 |      |   |     |    |     |                   |           |
| ● 料研委員                                                     | Bit: 0 | 0 日西: 0     |      |      |      |  | < 1  | 2    |      |   |     |    |     | 10   20   30   50 | 100 +     |
| <ul> <li>         ······         ···         ···</li></ul> |        |             |      |      |      |  |      |      |      |   |     |    |     |                   |           |
| ◎ 文件管理                                                     |        |             |      |      |      |  |      |      |      |   |     |    |     |                   |           |
| 之前认领                                                       |        |             |      |      |      |  |      |      |      |   |     |    |     |                   |           |
| <ul> <li>         ·</li></ul>                              |        |             |      |      |      |  |      |      |      |   |     |    |     |                   |           |
| 👩 科研项目                                                     |        |             |      |      |      |  |      |      |      |   |     |    |     |                   |           |
|                                                            |        |             |      |      |      |  |      |      |      |   |     |    |     |                   |           |

认领文献就是对于已经发布的再系统中的文献,属于多人著作时候,会提示某些 教师需不需要认领也显示在自己的网站上,这样就可以减少维护信息数量。同时 又显示了自己的一些成果。如下图

| 7sites                 |        |            |            |           |           |    |    |    |   |
|------------------------|--------|------------|------------|-----------|-----------|----|----|----|---|
| 我的首页 个人信息管理            | 内容管理   | 模板管理       | 栏目管理       | 帮助中心      | 系统配置      |    |    |    |   |
| 🗉 🖃 中文主页内容管理           | 编辑著作成果 | х          |            |           |           |    |    |    |   |
| 获奖信息                   | ◎ 提交审  | 核 ◎ 暂存     | * 返回       |           |           |    |    |    |   |
| 曾招生信息                  | 中立信目   | 茶台信白       | 莱佐可用作来     | 选择著作成     | 课作者       |    |    | ×  |   |
| ■ 著作成果                 |        | 天义旧志       | 查1FJ现未1F1目 |           |           |    |    | Q  |   |
| 论文成果                   | 初頃 1   | 西洋作者       |            | :155年<br> | 帐号        | 姓名 |    | 类型 | _ |
| ● 科研项目                 | 作者名利   | R          | 作者執        | 「「」       |           |    |    |    |   |
| 🖹 🛑 百久<br>(1) 英文主页内容管理 |        | 击"↓""†"进行排 | 非序,非序调整完   | 50.2      |           |    |    |    |   |
|                        |        |            |            |           |           |    |    |    |   |
| 🗌 🗖 文献认领               |        |            |            |           |           |    |    |    |   |
| ■ 著作成果 ● 论文成果          |        |            |            |           |           |    |    |    |   |
| ₫ 获奖信息                 |        |            |            |           |           |    |    |    |   |
| │ 科研项目                 |        |            |            |           |           |    |    |    |   |
|                        |        |            |            |           |           |    |    |    |   |
|                        |        |            |            | Ū明: 请输入   | 账号/姓名进行搜索 | 1  |    |    |   |
|                        |        |            |            |           |           |    | 关闭 | 确定 |   |
|                        |        |            |            | 4         |           |    |    |    |   |

西安博达软件股份有限公司 XI'AN WEBBER SOFTWARE CO., LTD.

地址: 西安市高新区锦业路 125 号第 201 幢 13 层 01 号邮编: 710077 电话: 029-81021800 客服电话: 400-605-1065 网址: www.chinawebber.com

第14页 / 共14页